# Simple Configuration of Microsoft NPS as Radius for Navigating 802.1X Networks with Intel AMT (Wired & Wireless AMT)

If you are not familiar with 802.1X networks please review my 802.1X Overview

http://communities.intel.com/docs/DOC-3866

#### Simple Configuration of Microsoft NPS as Radius for Navigating 802.1X Networks with Intel AMT

 In Windows 2008 Microsoft NPS (Network Policy Server) replaces the Microsoft IAS (Internet) Authentication Service) in Windows 2003 as their Radius (AAA Server) component for granting access to secure networks

•Additionally, NPS can implement extensive health checks to ensure clients comply with your secure policy and can guarantine clients to remediation network to bring them up to compliance (out of scope for just using as Radius).

•Here we will review how to install and configure NPS as a simple Radius for gaining access to secure networks. This document will assist in setting up a pilot for testing your AMT clients OOB (out of band) connectivity with 802.1X enabled networks with NPS as the Radius.

•We will review how to configure a wired 802.1X switch & a Cisco Aironet 1200 wireless AP as AAA clients with NPS to provide OOB access to AMT clients.

•We will setup a simple policy to allow all authenticated domain users and domain computers on your 802.1X enabled network.

•Without much ado, let's get started reviewing screen shots for installation and configuration of NPS as the Radius in our Windows 2008 X64 environment with Microsoft CA installed for certificate services (certificate installation is out of scope).

•Just like IAS Radius, NPS could uses certificate installed on the local computer store on which NPS runs for EAP-PEAP and EAP-TLS authentication. However, make sure you point NPS to the right cert if you have multiple certs on the server. More on this inside when we look at EAP-PEAP setup. 2

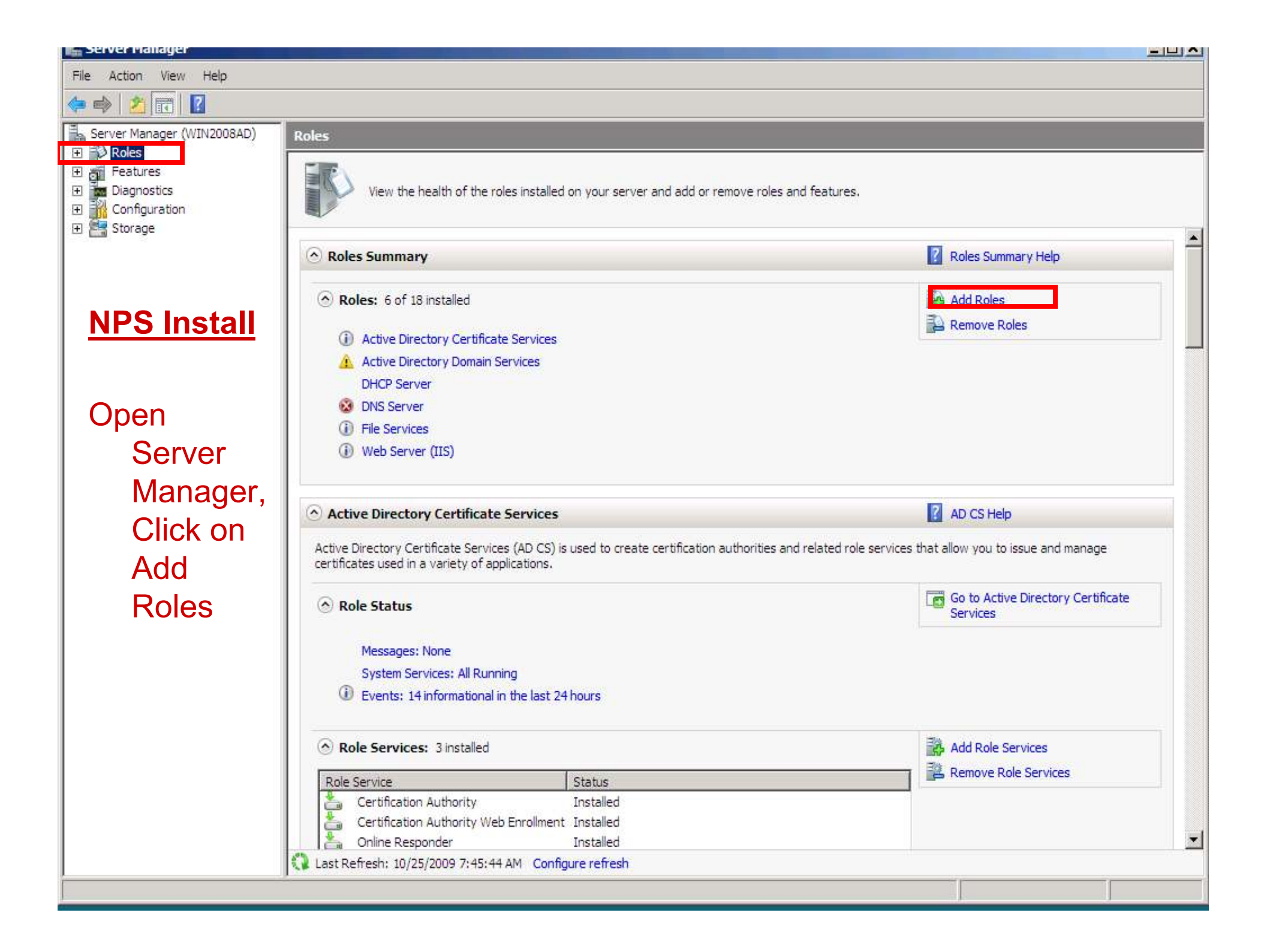

| erver Manager              |                                      |                                                                                                    | [ |
|----------------------------|--------------------------------------|----------------------------------------------------------------------------------------------------|---|
| Action View Help           |                                      |                                                                                                    |   |
| 🔿 🖄 📅  🕐                   |                                      |                                                                                                    |   |
| Server Manager (WIN2008AD) | Roles                                |                                                                                                    |   |
| Roles                      | Add Roles Wizard                     |                                                                                                    | × |
| Diagnostics                |                                      |                                                                                                    | - |
| Configuration              | Before You Begin                     | í literatura de la companya de la companya de la companya de la companya de la companya de la companya de la co                 |   |
| Storage                    |                                      |                                                                                                    | _ |
|                            | Before You Begin                     | This wizard helps you install roles on this server. You determine which roles to install based on the tasks you                 |   |
|                            | Server Roles                         | want this server to perform, such as sharing documents or hosting a Web site.                                                   |   |
|                            | Confirmation                         | Before you continue, verify that:                                                                                               |   |
|                            | Progress                             | The Administrator account has a strong password                                                                                 |   |
|                            | Results                              | Network settings, such as static IP addresses, are configured     The latest security updates from Windows Update are installed |   |
|                            |                                      | If you have to complete any of the procedure stops, cancel the winter discussion and then you the                               |   |
|                            |                                      | wizard again.                                                                                                    |   |
|                            |                                      | To continue, click Next.                                                                                                    |   |
|                            |                                      |                                                                                                    |   |
|                            |                                      |                                                                                                    |   |
|                            |                                      |                                                                                                    |   |
|                            |                                      |                                                                                                    |   |
|                            |                                      | Skip this page by default                                                                                                    |   |
|                            |                                      |                                                                                                    |   |
|                            |                                      |                                                                                                    |   |
|                            |                                      |                                                                                                    |   |
|                            |                                      |                                                                                                    |   |
|                            |                                      |                                                                                                    |   |
|                            |                                      |                                                                                                    |   |
|                            |                                      |                                                                                                    |   |
|                            |                                      | < Previous Next > Install Cancel                                                                                                |   |
|                            |                                      |                                                                                                    |   |
|                            | Refresh disabled while wizard in use |                                                                                                    |   |
|                            |                                      |                                                                                                    | _ |

| erver Manager (WIN2008AD)                           | Roles                                                                                                    |                                                                                                    |                                                                                                    |
|-----------------------------------------------------|----------------------------------------------------------------------------------------------------|----------------------------------------------------------------------------------------------------|----------------------------------------------------------------------------------------------------|
| Features<br>Diagnostics<br>Configuration<br>Storage | Add Roles Wizard Select Server Ro                                                                                              | oles                                                                                                    | ×                                                                                                    |
|                                                     | Before You Begin<br>Server Roles<br>Network Policy and Access Services<br>Role Services<br>Confirmation<br>Progress<br>Results | Select one or more roles to install on this server.   Roles: <th>Description:<br/>Network Policy and Access Services<br/>provides Network Policy Server (NPS),<br/>Routing and Remote Access, Health<br/>Registration Authority (HRA), and<br/>Host Credential Authorization Protocol<br/>(HCAP), which help safeguard the<br/>health and security of your network.</th> | Description:<br>Network Policy and Access Services<br>provides Network Policy Server (NPS),<br>Routing and Remote Access, Health<br>Registration Authority (HRA), and<br>Host Credential Authorization Protocol<br>(HCAP), which help safeguard the<br>health and security of your network. |
|                                                     |                                                                                                    | < Previous                                                                                                    | Next > Install Cancel                                                                                                    |

| erver Manager              |                                                   |                                                                                                    |
|----------------------------|---------------------------------------------------|----------------------------------------------------------------------------------------------------|
| Action View Help           |                                                   |                                                                                                    |
| ala 🔁 📅 🛛 😰                |                                                   |                                                                                                    |
| Server Manager (WIN2008AD) | Roles                                             |                                                                                                    |
| Roles                      | Add Roles Wizard                                  |                                                                                                    |
| Diagnostics                |                                                   |                                                                                                    |
| Configuration<br>Storage   | Network Poli                                      | cy and Access Services                                                                                                    |
|                            | Before You Begin                                  | Introduction to Network Policy and Access Services                                                                                                    |
|                            | Server Roles<br>Network Policy and Access Service | Network Policy and Access Services allows you to provide local and remote network access and to define and<br>enforce policies for network access authentication, authorization, and client health using Network Policy Server<br>(NPS), Routing and Remote Access Service, Health Registration Authority (HRA), and Host Credential |
|                            | Role Services                                     | Authorization Protocol (HCAP).                                                                                                    |
|                            | Confirmation                                      | Things to Note                                                                                                    |
|                            | Progress                                          | You can deploy NPS as a Remote Authentication Dial-In User Service (RADIUS) server and proxy and as a<br>Network Access Protection (NAP) policy server. After installing NPS using this wizard, you can configure NPS<br>from the NPAS home page using the NPS console.                                                              |
|                            | 1 Muldun ka                                       | NAP helps you ensure that computers connecting to the network are compliant with organization network<br>and client health policies. After installing NPS using this wizard, you can configure NAP from the NPAS home<br>page using the NPS console.                                                                                 |
|                            |                                                   | Additional Information                                                                                                    |
|                            |                                                   | Overview of Network Policy and Access Services                                                                                                    |
|                            |                                                   | NAP enforcement methods                                                                                                    |
|                            |                                                   | Network Access Protection (NAP) in NPS<br>Network Policy Server                                                                                                    |
|                            |                                                   |                                                                                                    |
|                            |                                                   |                                                                                                    |
|                            |                                                   |                                                                                                    |
|                            |                                                   |                                                                                                    |
|                            |                                                   |                                                                                                    |
|                            |                                                   |                                                                                                    |
|                            |                                                   |                                                                                                    |
|                            |                                                   | < Previous Next > Install Cancel                                                                                                    |
|                            | Refresh disabled while wizard in a                | ISE                                                                                                    |
|                            |                                                   |                                                                                                    |

| Action View Help                                             | Roles                                                                                                    |                                                                                                    |                                                                                                    |
|--------------------------------------------------------------|----------------------------------------------------------------------------------------------------|----------------------------------------------------------------------------------------------------|----------------------------------------------------------------------------------------------------|
| Roles<br>Features<br>Diagnostics<br>Configuration<br>Storage | Add Roles Wizard Select Role S                                                                                               | Services                                                                                                    | ×                                                                                                    |
|                                                              | Before You Begin<br>Server Roles<br>Network Policy and Access Servic<br>Role Services<br>Confirmation<br>Progress<br>Results | Select the role services to install for Network Policy and A<br>Role services:<br><pre>     Network Policy Server     Remote Access Services     Remote Access Service     Routing     Health Registration Authority     Host Credential Authorization Protocol </pre> | Access Services:<br>Description:<br>Network Policy Server (NPS) allows<br>you to create and enforce<br>organization-wide network access<br>policies for client health, connection<br>request authentication, and<br>connection request authorization.<br>With NPS, you can also deploy<br>Network Access Protection (NAP), a<br>client health policy creation,<br>enforcement, and remediation<br>technology. |
|                                                              |                                                                                                    | More about role services                                                                                                    | Next > Instal Cancel                                                                                                    |

| ierver Manager                                               |                                                                        |                                                                            | _     |
|--------------------------------------------------------------|------------------------------------------------------------------------|----------------------------------------------------------------------------|-------|
| Action View Help                                             |                                                                        |                                                                            |       |
| ar 12 🔂 💼 🛛                                                  |                                                                        |                                                                            |       |
| Server Manager (WIN2008AD)                                   | Roles                                                                  |                                                                            |       |
| Roles<br>Features<br>Diagnostics<br>Configuration<br>Storage | Add Roles Wizard                                                       | ion Selections                                                             | ×     |
|                                                              | Before You Begin<br>Server Roles<br>Network Policy and Access Services | To install the following roles, role services, or features, click Install. |       |
|                                                              | Role Services                                                          | ① This server might need to be restarted after the installation completes. |       |
|                                                              | Confirmation                                                           | Network Policy and Access Services                                         |       |
|                                                              | Results                                                                |                                                                            |       |
|                                                              |                                                                        | Print, e-mail, or save this information                                    |       |
|                                                              |                                                                        | < Previous Next > Install Ca                                               | incel |
|                                                              | Refresh disabled while wizard in use                                   |                                                                            |       |
|                                                              | -9                                                                     |                                                                            |       |

| erver Manager                                                                              |                                                                                                    |                           |                                          |     |
|--------------------------------------------------------------------------------------------|----------------------------------------------------------------------------------------------------|---------------------------|------------------------------------------|-----|
| Action View Help                                                                           |                                                                                                    |                           |                                          |     |
| 🔿   🖄 🗊   👔                                                                                |                                                                                                    |                           |                                          |     |
| Server Manager (WIN2008AD)<br>Roles<br>Features<br>Diagnostics<br>Configuration<br>Storage | Roles         Add Roles Wizard         Installation Progress         Before You Begin         Server Roles         Network Policy and Access Services |                           |                                          |     |
|                                                                                            | Role Services<br>Confirmation<br>Progress<br>Results                                                                                                  |                           |                                          |     |
|                                                                                            |                                                                                                    | Initializing installation |                                          |     |
|                                                                                            |                                                                                                    |                           | <previous next=""> Instal Car</previous> | cel |
|                                                                                            | Refresh disabled while wizard in use                                                                                                    |                           |                                          |     |
|                                                                                            |                                                                                                    |                           |                                          |     |

| ver Manager                                       |                                                                                                    |                                                                                                  |
|---------------------------------------------------|----------------------------------------------------------------------------------------------------|--------------------------------------------------------------------------------------------------|
| ction View Help                                   |                                                                                                    |                                                                                                  |
| er Manager (WIN2008AD)                            | Roles                                                                                                    |                                                                                                  |
| toles<br>Features<br>Diagnostics<br>Configuration | Add Roles Wizard                                                                                                    |                                                                                                  |
|                                                   | Before You Begin<br>Server Roles<br>Network Policy and Access Services<br>Role Services<br>Confirmation<br>Progress<br>Results | The following roles, role services, or features were installed successfully: <ul> <li></li></ul> |
|                                                   |                                                                                                    | Print, e-mail, or save the installation report                                                   |
|                                                   |                                                                                                    | <previous next=""> Close Cancel</previous>                                                       |
|                                                   | Refresh disabled while wizard in use                                                                                           | ommerne Instaneu                                                                                 |

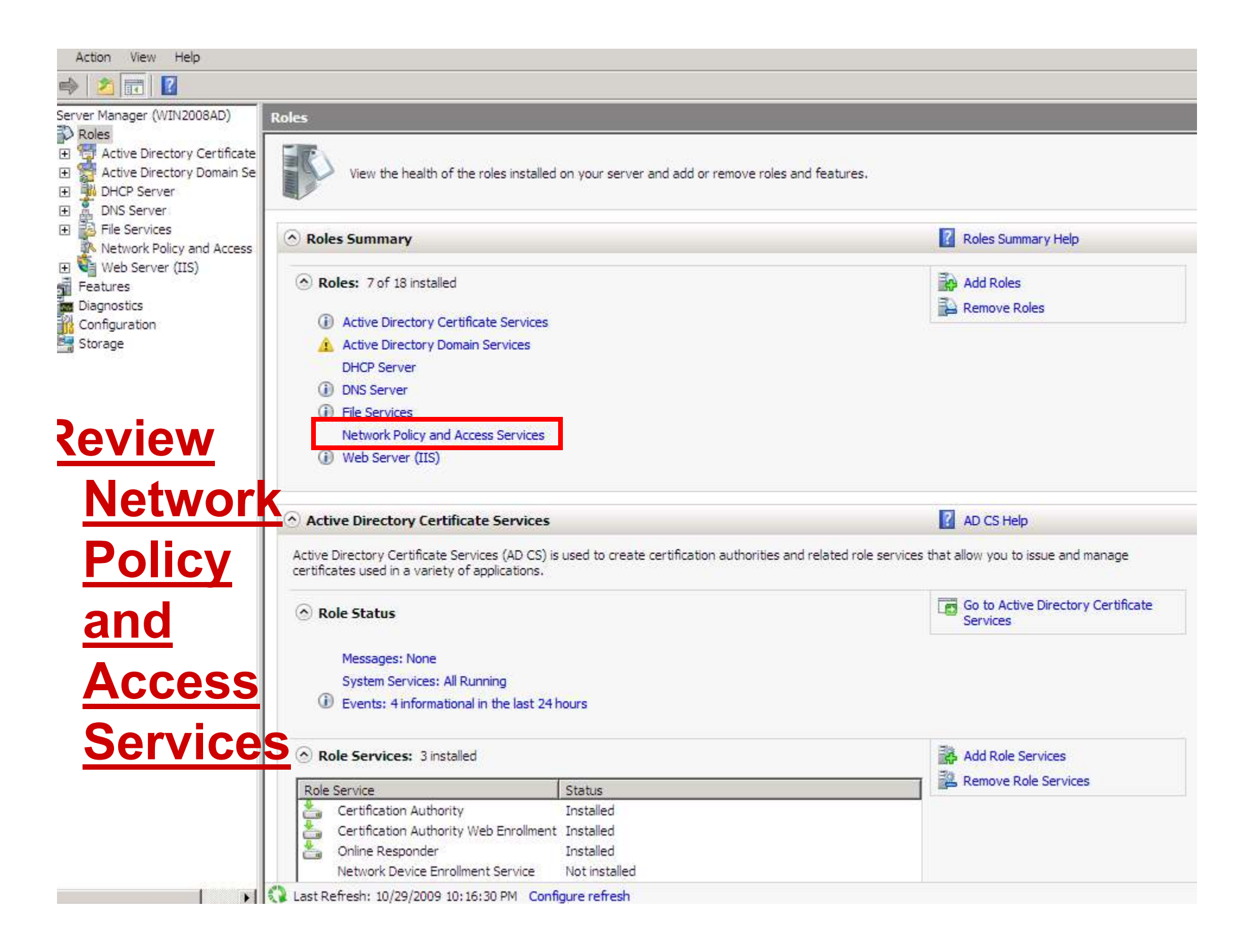

| Action New New                                                                                                    |                                                                                                    |                                                                         |                                                                                    |                                                                                                    |                                                                      |                      |
|----------------------------------------------------------------------------------------------------|----------------------------------------------------------------------------------------------------|-------------------------------------------------------------------------|------------------------------------------------------------------------------------|----------------------------------------------------------------------------------------------------|----------------------------------------------------------------------|----------------------|
| ar 1 📶 🔁 👘                                                                                                    |                                                                                                    |                                                                         |                                                                                    |                                                                                                    |                                                                      |                      |
| Server Manager (WIN2008AD)                                                                                                    | Network Policy and Access Services                                                                                                    |                                                                         |                                                                                    |                                                                                                    |                                                                      |                      |
| <ul> <li>Roles</li> <li>Active Directory Certificate</li> <li>Active Directory Domain Se</li> <li>DHCP Server</li> <li>DNS Server</li> <li>File Services</li> <li>Network Policy and Access</li> <li>Web Server (IIS)</li> </ul> | Provides support for network routing, virtual private networks, and network access policies.  Summary                                                                                                 |                                                                         |                                                                                    |                                                                                                    |                                                                      | Go to Event Viewer   |
| E Features                                                                                                    |                                                                                                    |                                                                         |                                                                                    |                                                                                                    |                                                                      | Eliter Events        |
| Configuration                                                                                                    |                                                                                                    |                                                                         |                                                                                    |                                                                                                    |                                                                      | ay filter Events     |
| Storage                                                                                                    | Level Event ID D                                                                                                    | ate and Time                                                            | -                                                                                  | Source                                                                                               | 1                                                                    | Properties           |
| <u>Review NPS</u><br>At this stage<br>minimize                                                                                                    |                                                                                                    |                                                                         |                                                                                    |                                                                                                    |                                                                      |                      |
| Server                                                                                                    | System Services: All Running                                                                                                    |                                                                         |                                                                                    |                                                                                                    |                                                                      | Go to Services       |
| Monagor                                                                                                    | Display Name Se                                                                                                    | rvice Name                                                              | Status                                                                             | Startup Type                                                                                         | Monitor                                                              | Preferences          |
| Manager.                                                                                                    | 🔍 Network Policy Server 🛛 🛛 IA                                                                                                    | S                                                                       | Running                                                                            | Auto                                                                                                 | Yes                                                                  | Stop                 |
|                                                                                                    | 12 M                                                                                                    |                                                                         |                                                                                    |                                                                                                    |                                                                      | Start                |
|                                                                                                    | Description                                                                                                    |                                                                         |                                                                                    |                                                                                                    |                                                                      | Restart              |
|                                                                                                    | Manages authentication, authorization, au<br>802. 1x wireless or Ethernet switch conner<br>IETF RADIUS protocol. If this service is st<br>Ethernet connection to the network. If th<br>fail to start. | uditing and acc<br>ction attempts<br>opped, users n<br>s service is dis | ounting for virtua<br>sent by access se<br>hight be unable to<br>abled, any servic | al private network (VF<br>ervers that are compa<br>o obtain a VPN, dial-u<br>es that explicitly depe | n), dial-up,<br>atible with the<br>p, wireless, or<br>end on it will |                      |
|                                                                                                    | <b>Role Services:</b> 1 installed                                                                                                    |                                                                         |                                                                                    |                                                                                                    |                                                                      | Add Role Services    |
|                                                                                                    | Role Service                                                                                                    | Status                                                                  |                                                                                    |                                                                                                    |                                                                      | Remove Role Services |
|                                                                                                    | 🐁 Network Policy Server                                                                                                    | Installed                                                               |                                                                                    |                                                                                                    |                                                                      |                      |
|                                                                                                    | Routing and Remote Access Service                                                                                                    | s Not installe                                                          | ed                                                                                 |                                                                                                    |                                                                      |                      |
|                                                                                                    | Remote Access Service                                                                                                    | Not installe                                                            | ed .                                                                               |                                                                                                    |                                                                      |                      |
|                                                                                                    | Routing                                                                                                    | Not installe                                                            | ed                                                                                 |                                                                                                    |                                                                      |                      |
|                                                                                                    | Haalth Desistration Authority                                                                                                    | Matinatalla                                                             | sel                                                                                |                                                                                                    |                                                                      |                      |

#### **Configure NPS**

Click, Start, All Programs, Administrative Tools, Network Policy Server to configure NPS

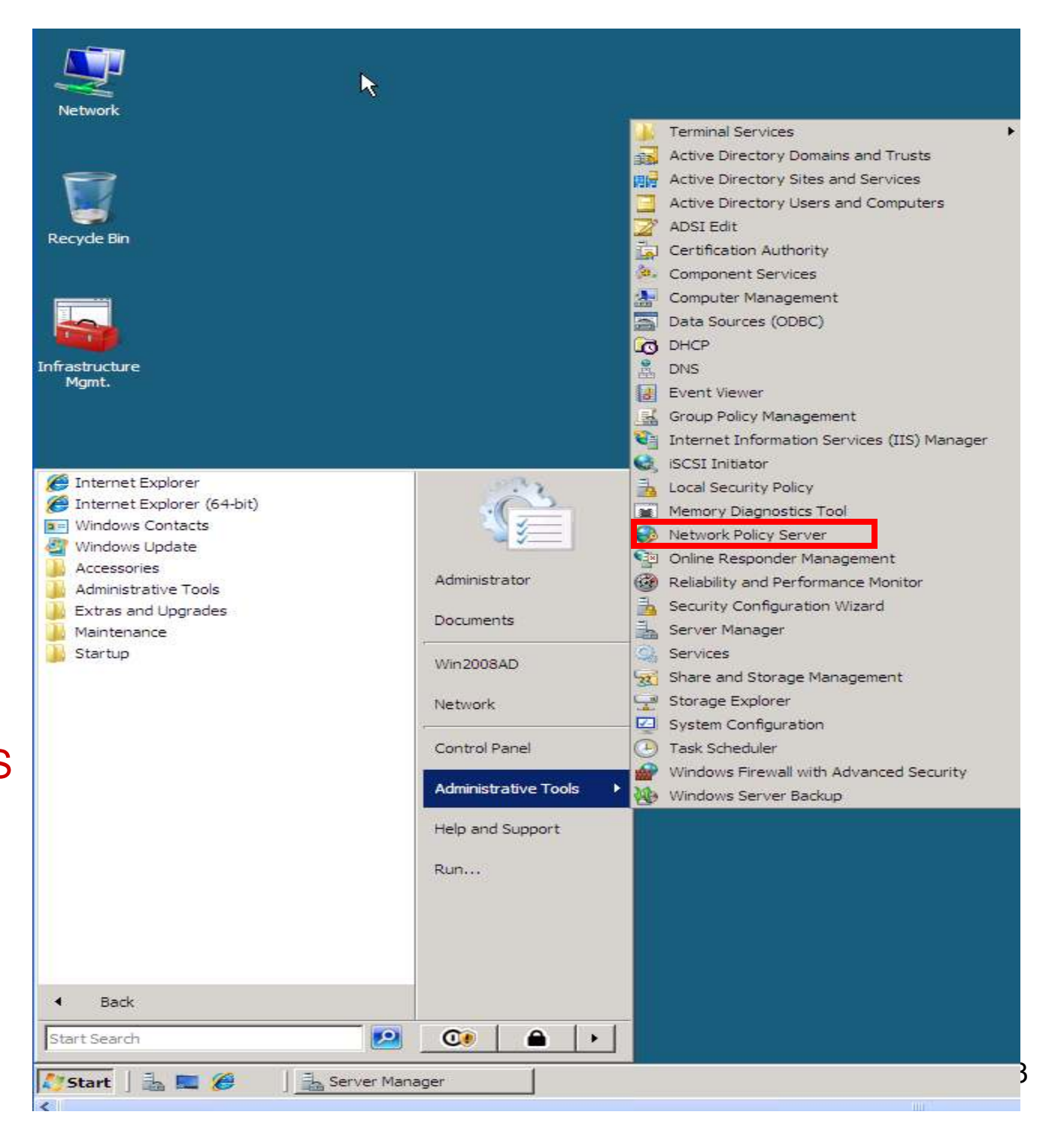

| Network Policy Server                                                                                                    |                                                                                                    |
|----------------------------------------------------------------------------------------------------|----------------------------------------------------------------------------------------------------|
| Hie Action View Heip                                                                                                    |                                                                                                    |
| <ul> <li>RADIUS Clients and Servers</li> <li>RADIUS Clients</li> <li>RADIUS Clients</li> <li>Remote RADIUS Server Groups</li> <li>Policies</li> <li>Network Access Protection</li> <li>Accounting</li> </ul> | Getting Started         Image: Started Started Starter (NPS) allows you to create and enforce organization-wide network access policies for client health, connection request authentication, and connection request authorization.         Standard Configuration         Select a configuration scenario from the list and then click the link below to open the scenario wizard.         Network Access Protection (NAP)         Image: Standard Structure Structure (NAP)         Metwork Access Protection (NAP)         Metwork Access Protection (NAP)         Image: Started Structure Structure Starter (Structure Structure Str |

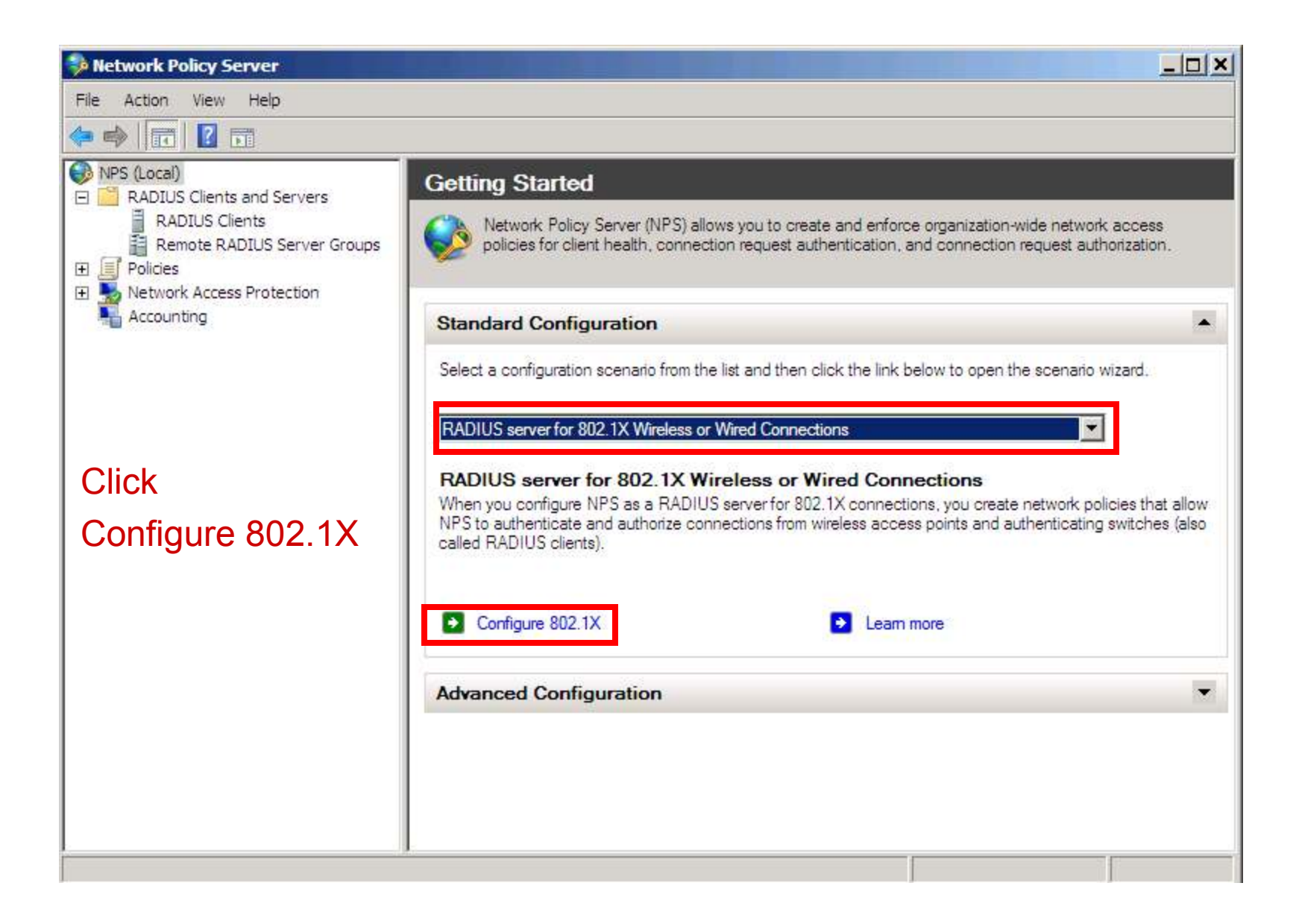

| Network Policy Server                                                                                                    |                                                                                                   | Configure 802.1X                                                                                                    | × |
|----------------------------------------------------------------------------------------------------|---------------------------------------------------------------------------------------------------|----------------------------------------------------------------------------------------------------|---|
| File     Action     View     Help       Image: Second Second S | ietting Started                                                                                   | Select 802.1X Connections Type                                                                                                    |   |
| RADIUS Clients     Remote RADIUS Server Groups     Policies     Network Access Protection     Accounting                                                                                                    | Network Policy Ser<br>policies for client h                                                       | Type of 802.1X connections:<br>C Secure Wireless Connections<br>When you deploy 802.1X wireless access points on your network, NPS can authenticate and authorize<br>connection requests made by wireless clients connecting through the access points. |   |
|                                                                                                    | Select a configuration sc<br>RADIUS server for 802.1                                              | Secure Wired (Ethemet) Connections<br>when you deploy suc. 1X aumenticating switches on your network. NPS can authenticate and authorize<br>connection requests made by Ethemet clients connecting through the switches.                                |   |
| Select "Secure<br>Wired" and click                                                                                                    | RADIUS server for<br>When you configure NPS<br>NPS to authenticate and<br>called RADIUS clients). | Name:<br>This default text is used as part of the name for each of the policies created with this wizard. You can use the<br>default text or modify it .<br>WiredPolicy                                                                                 |   |
| and give a friendly<br>name like                                                                                                    | Configure 802.1X                                                                                  |                                                                                                    |   |
| "WiredPolicy"<br>Click Next                                                                                                    | Advanced Configur                                                                                 | Previous Next Finish Cancel                                                                                                    | 1 |
|                                                                                                    |                                                                                                   | LITOYIONS THEME FINISH CONTOC                                                                                                    |   |

| 😝 Network Policy Server                                                                                                    |                                                                                                    | Configure 802.1X                                                                                                    | × |
|----------------------------------------------------------------------------------------------------|----------------------------------------------------------------------------------------------------|----------------------------------------------------------------------------------------------------|---|
| File     Action     View     Help       Image: Second Second S | Getting Started                                                                                                    | Specify 802.1X Switches Please specify 802.1X switches or Wireless Access Points (RADIUS Clients)                                                                                 |   |
| <ul> <li>RADIUS Clients</li> <li>Remote RADIUS Server Groups</li> <li>Policies</li> <li>Network Access Protection</li> <li>Accounting</li> </ul>                                                                                                    | Standard Configura                                                                                                    | RADIUS clients are network access servers, such as authenticating switches. RADIUS clients are not client computers.<br>To specify a RADIUS client, click Add.<br>RADIUS clients: |   |
| Click Add to<br>configure your<br>wired 802.1X<br>switch as Radius<br>client.                                                                                                    | Select a configuration sci<br>RADIUS server for 802.1<br>RADIUS server for<br>When you configure NPS<br>NPS to authenticate and<br>called RADIUS clients). | Add<br>Edit<br>Remove                                                                                                    |   |
|                                                                                                    | Configure 802.1X                                                                                                    |                                                                                                    |   |
|                                                                                                    |                                                                                                    | Previous Next Finish Cancel                                                                                                    |   |

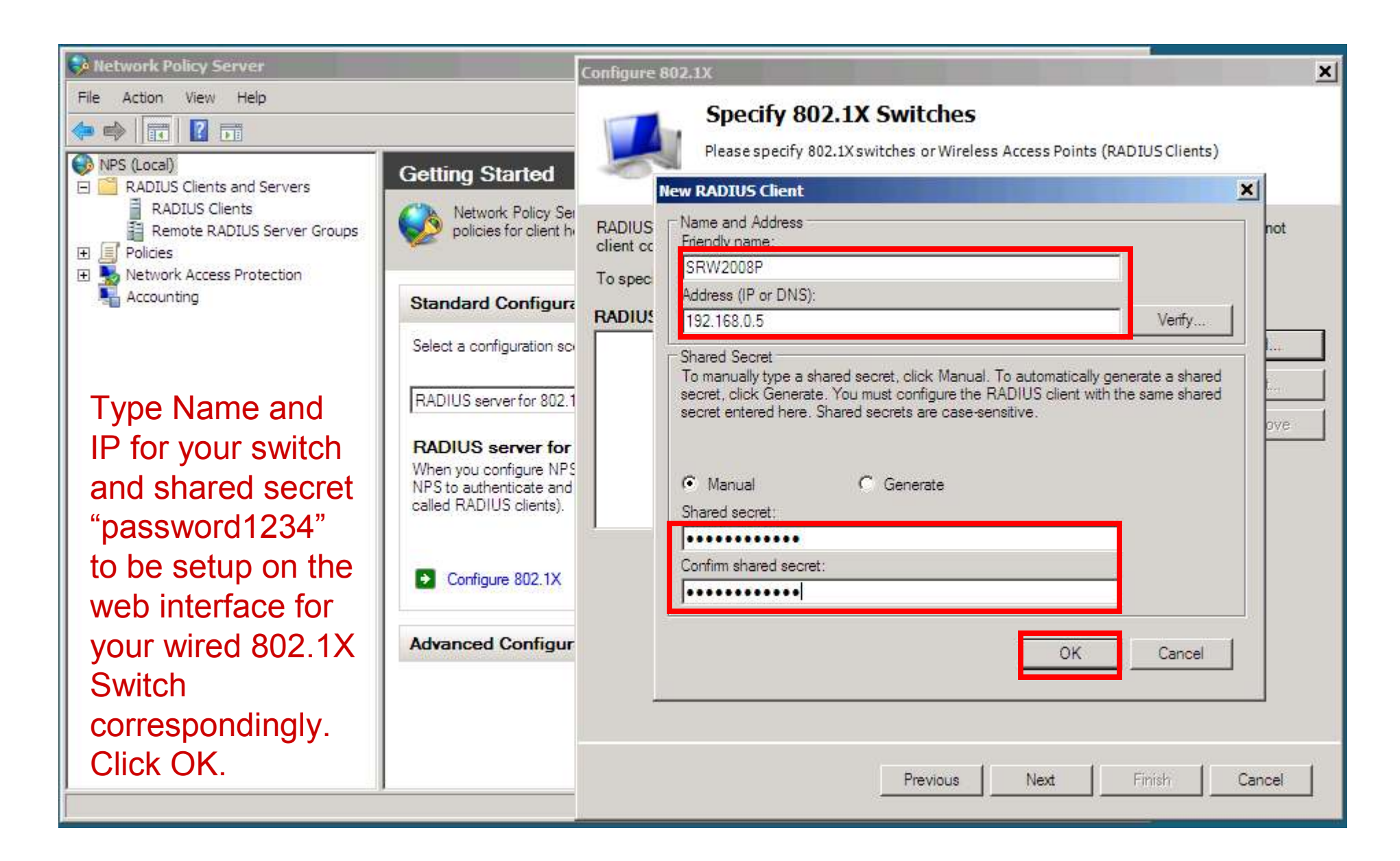

| File Action View Help Specify 802.1X Switches                                                                                                    | × |
|----------------------------------------------------------------------------------------------------|---|
| Image: Section of the section of the sec |   |
| Advanced Configur       Previous       Next       Finish                                                                                                    |   |

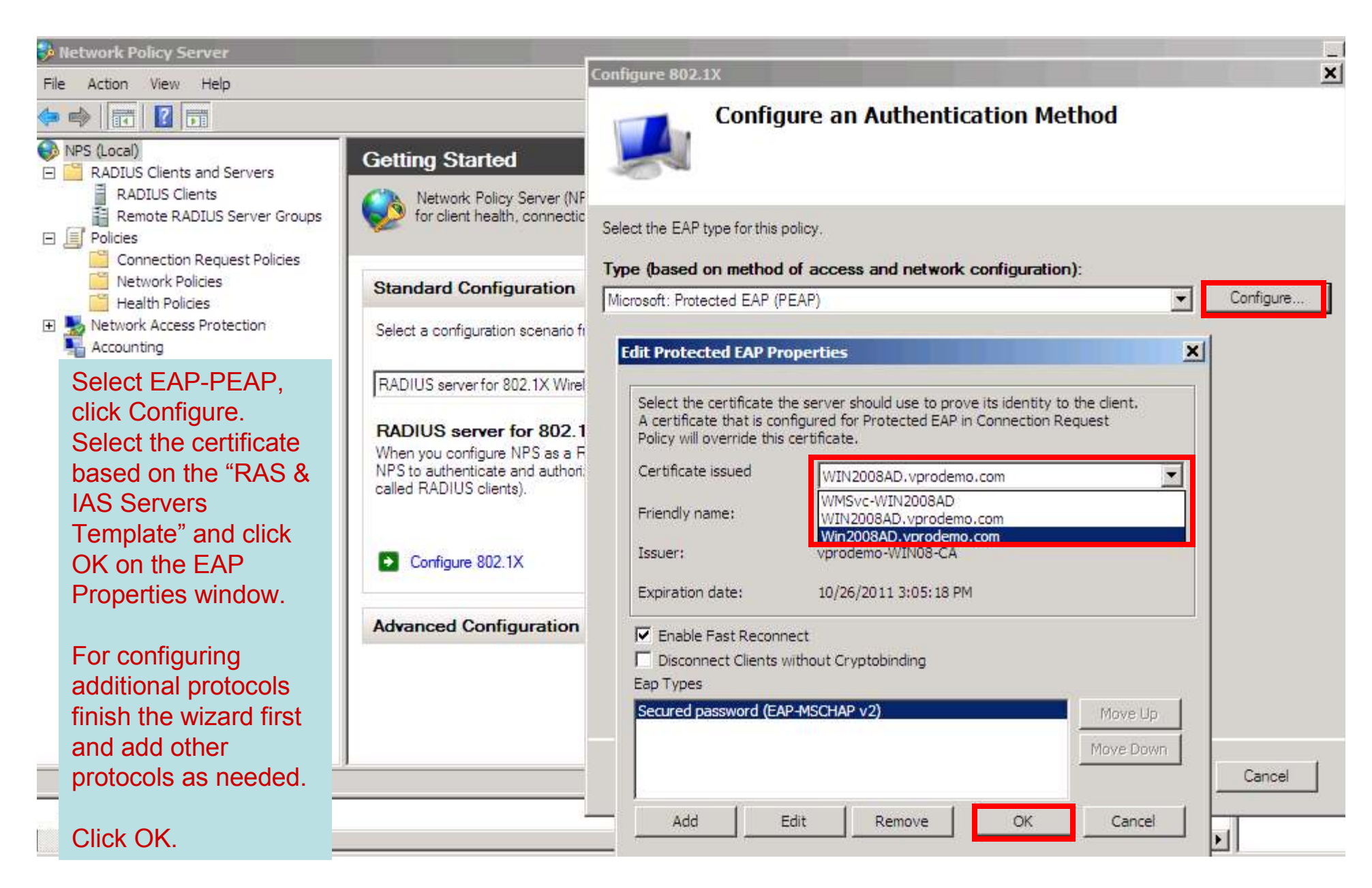

## Important Note on the NPS Certificates:

Use the following Technet articles to configure the NPS certificate based on the RAS and IAS Servers Template

NPS Server Certificate and CA installation: <u>http://technet.microsoft.com/en-</u> <u>us/library/cc771431%28WS.10%29.aspx</u> NPS Server Certificate: Configure the Template and Autoenrollment <u>http://technet.microsoft.com/en-</u> <u>us/library/cc754198%28WS.10%29.aspx</u>

If you require clients to "validate server certificate" then the root certificate for the CA that issues the NPS certificate should be present in the client's Trusted root store.

### **Important Note on the EAP-PEAP Protocol:**

Although EAP-PEAP protocols uses windows username / password for authentication, it still requires a certificate to be installed on the NPS server. If certificate is not installed on the NPS, it uses the self-signed web services management certificate in IIS7 (WMSvc-XXXX).

With EAP-PEAP a secure tunnel is first established between Radius and the client and the username/password exchange happens inside that secure tunnel.

Tip: We noticed that when the authentication fails because of incorrect certificate, NPS logs this event as Invalid user name/password for EAP-PEAP authentication and do not report the actual error which should state "Secure tunnel could not be established for the EAP-PEAP authentication".

Tip: First test with "validating server certificate" unchecked to troubleshoot any certificate configuration issues for EAP-PEAP protocol. Once successful, turn on "Validate server certificate" option if required in your environment.

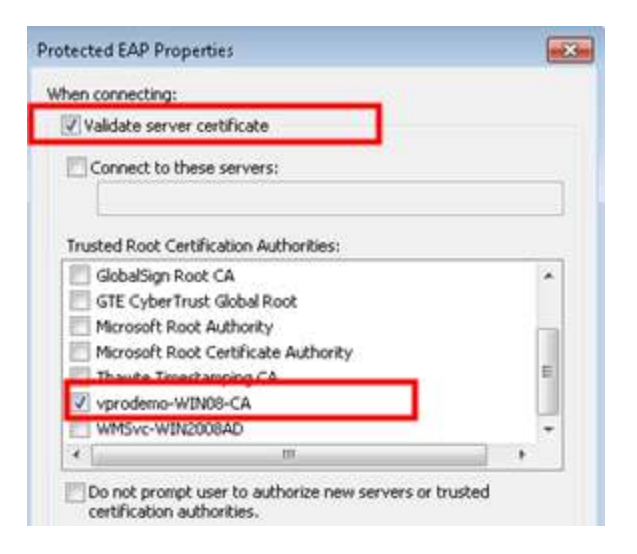

| Network Policy Server                                                                                                    |                                                                                                    | Configure 802. | 1X                                                                                                    | ×                   |
|----------------------------------------------------------------------------------------------------|----------------------------------------------------------------------------------------------------|----------------|----------------------------------------------------------------------------------------------------|---------------------|
| File       Action       View       Help         Image: Construction of the structure       Image: Constructure       Image: Constructure         Image: Constructure       Image: Constructure       Image: Constructure         Image: Constred to the constructure </td <td>Getting Started</td> <td>To select User</td> <td>Specify User Groups<br/>Users that are members of the selected group or groups will be allowed or d<br/>based on the network policy Access Permission setting.<br/>Groups, click Add. If no groups are selected, this policy applies to all users.</td> <td>enied access<br/>Add</td> | Getting Started                                                                                                    | To select User | Specify User Groups<br>Users that are members of the selected group or groups will be allowed or d<br>based on the network policy Access Permission setting.<br>Groups, click Add. If no groups are selected, this policy applies to all users. | enied access<br>Add |
| Back to the wizard.<br>You do not need<br>to add any users<br>here if you want<br>to allow all<br>domain<br>authenticated<br>users. You can<br>skip to "Next"                                                                                                    | Select a configuration sco<br>RADIUS server for 802.1<br>RADIUS server for 802.1<br>RADIUS server for<br>When you configure NPS<br>NPS to authenticate and<br>called RADIUS clients).<br>Configure 802.1X<br>Advanced Configure |                |                                                                                                    | Remove              |
| click "Add" to<br>add specific user<br>groups that you<br>would like                                                                                                    | <u></u>                                                                                                    |                | Previous Next Finish                                                                                                    | Cancel              |

| Network Policy Server                                                                                                    |                                                                                                    | Configure 802.                 | 1X                                                                                                    |                                                                                                    |                                           | ×             |
|----------------------------------------------------------------------------------------------------|----------------------------------------------------------------------------------------------------|--------------------------------|----------------------------------------------------------------------------------------------------|----------------------------------------------------------------------------------------------------|-------------------------------------------|---------------|
| File       Action       View       Help         Image: Server Signature       RADIUS Clients and Servers         Image: RADIUS Clients       Remote RADIUS Server Groups         Image: Remote RADIUS Server Groups         Image: Remote RADIUS Server Groups | Getting Started                                                                                                    | To select User (               | Specify User Group<br>Users that are members of the<br>based on the network policy Ar<br>Groups, click Add. If no groups are | <b>ps</b><br>e selected group or group<br>access Permission setting<br>e selected, this policy appli | ps will be allowed or<br>es to all users. | denied access |
|                                                                                                    | Standard Configura<br>Select a configuration so<br>RADIUS server for 802.1<br>RADIUS server for 802.1<br>RADIUS server for<br>When you configure NPS<br>NPS to authenticate and<br>called RADIUS clients). | Groups<br>VPRODEMO<br>VPRODEMO | Domain Users<br>Domain Computers                                                                                             |                                                                                                    |                                           | Add<br>Remove |
|                                                                                                    |                                                                                                    |                                | P                                                                                                    | Previous Next                                                                                        | Finish                                    | Cancel        |

| 🐉 Network Policy Server                                                                                                    |                                                                                                    | Configure 802.1X                                                                                                    | × |
|----------------------------------------------------------------------------------------------------|----------------------------------------------------------------------------------------------------|----------------------------------------------------------------------------------------------------|---|
| File     Action     View     Help       Image: Second Second S | Getting Started                                                                                                    | Configure a Virtual LAN (VLAN)<br>Assign 802.1X clients to a VLAN with NPS attributes.                                                                                                    |   |
| Remote RADIUS Server Groups     Remote RADIUS Server Groups     Policies     Network Access Protection     Accounting                                                                                                    | Standard Configura                                                                                                    | If your RADIUS clients (authenticating switches and wireless access points) support VLANs, you can configure NPS to supply RADIUS clients with VLAN information. This allows the RADIUS clients to route traffic to the appropriate network based on instructions it receives from NPS.<br>If you do not use VLANs or you want to configure them later, click Next. | 6 |
| Skip VI ANe                                                                                                    | Select a configuration sco                                                                                                   | VLAN configuration                                                                                                    |   |
|                                                                                                    | RADIUS server for 802.1<br>RADIUS server for<br>When you configure NPS<br>NPS to authenticate and<br>called RADIUS clients). |                                                                                                    | ] |
|                                                                                                    | Configure 802.1X                                                                                                    |                                                                                                    |   |
|                                                                                                    | Advanced Configur                                                                                                    |                                                                                                    |   |
|                                                                                                    |                                                                                                    | Previous Next Finish Cancel                                                                                                    | ] |

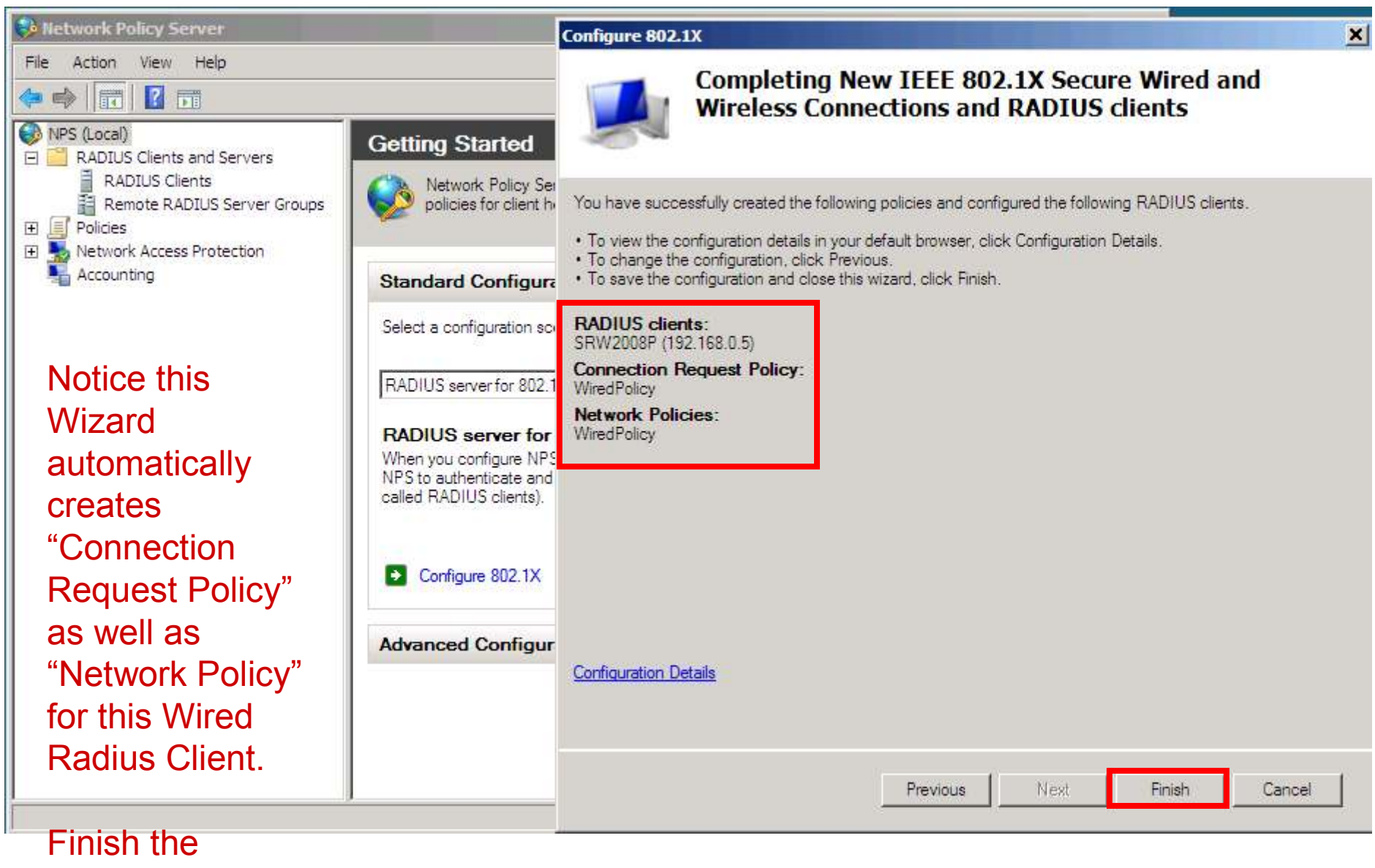

wizard.

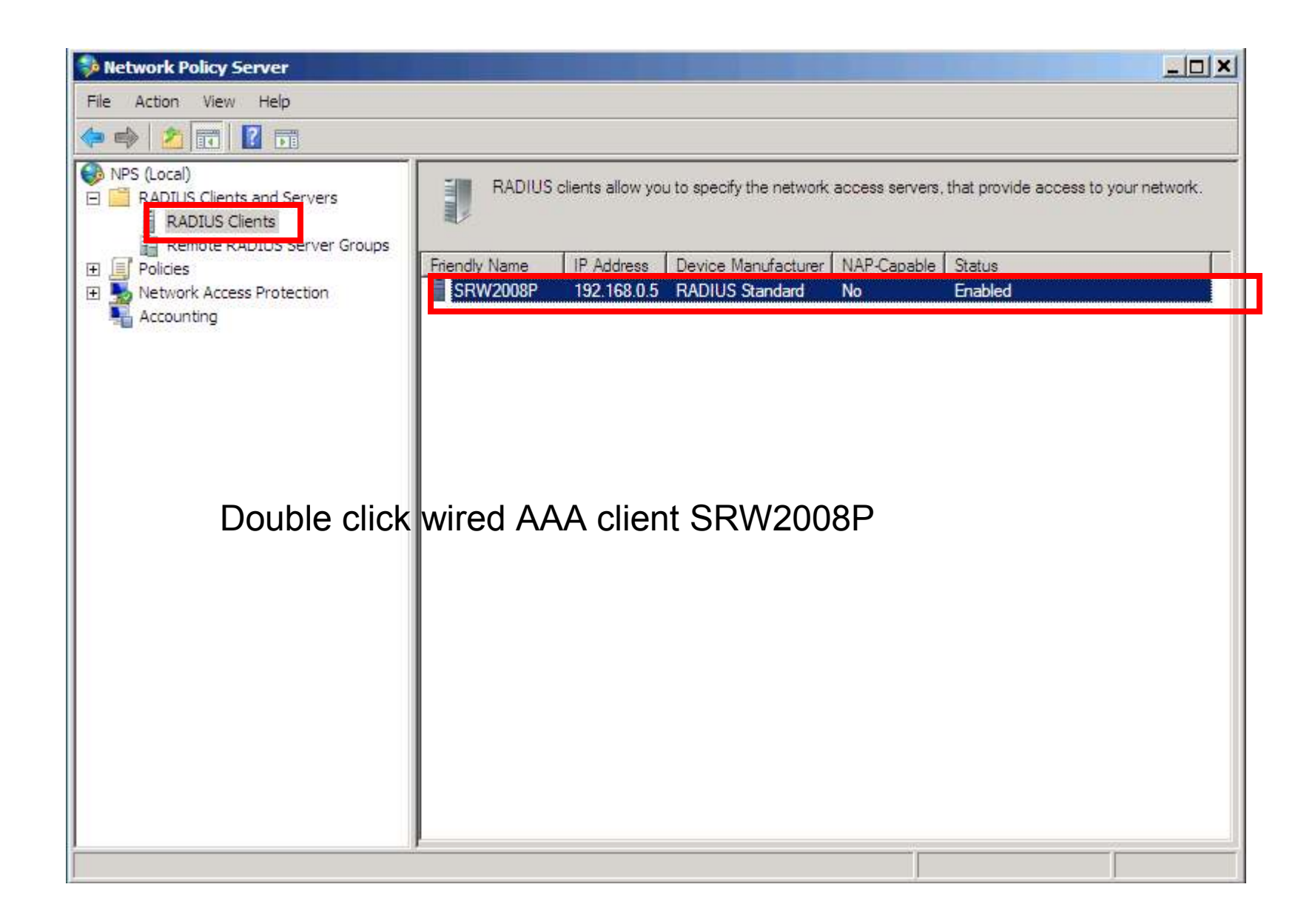

| 😔 Network Policy Server                                                | SRW2008P Properties                                                                                                    |               |
|------------------------------------------------------------------------|----------------------------------------------------------------------------------------------------|---------------|
| File Action View Help                                                  | Settings                                                                                                    |               |
| RADIUS Clients and Servers     ADTUS Clients                           | Friendly name:                                                                                                    | Par ristwork. |
| Remote RADIUS Server Groups     Policies     Network Access Protection | Address (IP or DNS):                                                                                                    |               |
| Accounting                                                             | 192.168.0.5 Venty                                                                                                    |               |
| Check the box as                                                       | Specify RADIUS Standard for most RADIUS clients, or select the RADIUS client vendor<br>from the list.                                                                                                    |               |
| shown and Apply                                                        | Vendor name: RADIUS Standard                                                                                                    |               |
| and click OK.                                                          | To manually type a shared secret, click Manual. To automatically generate a shared secret,<br>click Generate. You must configure the RADIUS client with the same shared secret entered<br>here. Shared secrets are case sensitive. |               |
| This setting is required for EAP.                                      | • Manual C Generate                                                                                                    |               |
| Wizard does not give                                                   | Shared secret:                                                                                                    |               |
| very the ention to                                                     | Confirm shared secret:                                                                                                    |               |
| configure this setting.                                                | Access-Request messages must contain the Message-Authenticator attribute                                                                                                    |               |
|                                                                        | RADIUS client is NAP-capable                                                                                                    |               |
|                                                                        |                                                                                                    |               |
|                                                                        | OK Cancel Apply                                                                                                    |               |
|                                                                        |                                                                                                    | T i           |

| Network Policy Server                 |                                                                              |                                                                    |                             |
|---------------------------------------|------------------------------------------------------------------------------|--------------------------------------------------------------------|-----------------------------|
| File Action View Help                 |                                                                              |                                                                    |                             |
| i i i i i i i i i i i i i i i i i i i |                                                                              |                                                                    |                             |
|                                       | Connection request policies allow you                                        | to designate whether connection                                    | Actions                     |
| RADIUS Clients                        | requests are processed locally or forw<br>NAP VPN or 802.1X, you must config | varded to remote RADIUS servers. For<br>ure PEAP authentication in | Connection Request Policies |
| Remote RADIUS Server Groups           | Connection request policy<br>Policy Name                                     |                                                                    | New                         |
| Connection Request Policies           | Use Windows authentication for all users                                     | Enabled 1 Un                                                       | View                        |
| Health Policies                       |                                                                              |                                                                    | Refresh                     |
| Accounting                            |                                                                              |                                                                    | Help                        |
|                                       |                                                                              |                                                                    | WiredPolicy                 |
| Review Connection                     |                                                                              |                                                                    | Move Up                     |
| Request Policies                      | Conditions - If the following conditions are m                               | et:                                                                | Move Down                   |
| and Network                           | Condition Value                                                              |                                                                    | Disable                     |
| Policies.                             |                                                                              |                                                                    | Delete                      |
|                                       |                                                                              |                                                                    | Duplicate Policy            |
| Make sure Actions                     |                                                                              |                                                                    | Properties                  |
| Pane is visible,                      | Settings - Then the following settings are ap                                | plied:                                                             | 👔 Help                      |
| Click on "Wired                       | Setting Value                                                                |                                                                    |                             |
| Policy" and click                     | Authentication Provider Local Computer                                       |                                                                    | -                           |
| "Move "Up"                            | <u> </u>                                                                     |                                                                    |                             |
|                                       |                                                                              |                                                                    |                             |

| Network Policy Server                                                                                                    |                                                                                                    |                                                        |                                                                                                    | _ 🗆 🗙 |
|----------------------------------------------------------------------------------------------------|----------------------------------------------------------------------------------------------------|--------------------------------------------------------|----------------------------------------------------------------------------------------------------|-------|
| File Action View Help                                                                                                    |                                                                                                    |                                                        |                                                                                                    |       |
| 🗢 🔿 🖄 📰  🖬                                                                                                    |                                                                                                    |                                                        |                                                                                                    |       |
| NPS (Local)                                                                                                    | Network policies allow you to designate who is authorized                                                                                                    | to connect to the                                      | Actions                                                                                                    |       |
| RADIUS Clients and Servers                                                                                                    | network and the circumstances under which they can or o                                                                                                    | cannot connect.                                        | Network Policies                                                                                            | *     |
| RADIOS Clients<br>Remote RADIUS Server Groups<br>Policies<br>Connection Request Policies<br>Network Policies<br>Health Policies<br>Network Access Protection<br>Accounting<br>Likewise, "Move<br>Up" WiredPolicy<br>under "Network<br>Policies" | Policy Name         WiredPolicy         Connections to Microsoft Routing and Remote Access server         Connections to other access servers         Image: WiredPolicy         Conditions - If the following conditions are met:         Condition       Value         NAS Port Type       Ethernet         Windows Groups       VPRODEMO\Domain Users OR VPRODEMO | Status Processi<br>Enabled 1<br>Enabled 2<br>Enabled 3 | New<br>Export List<br>View<br>Refresh<br>WiredPolicy<br>Move Up<br>Move Down<br>Disable<br>Delete<br>Rename | •     |
|                                                                                                    | Settings - Then the following settings are applied:<br>Setting Value<br>Authentication Method EAP OR MS<br>Access Permission Grant Access                                                                                                    | -CHAP v1 OR MS-C<br>s                                  | Properties Properties                                                                                       |       |

| 😔 Network Policy Server                                                                                                    | WiredPolicy Properties                                                                                                    |
|----------------------------------------------------------------------------------------------------|----------------------------------------------------------------------------------------------------|
| File Action View Help                                                                                                    | Overview Conditions Settings                                                                                                    |
| 🗢 🏟 🖄 📰 🔽 🖬                                                                                                    | Policy name: WiredPolicy                                                                                                    |
| <ul> <li>NPS (Local)</li> <li>RADIUS Clients and Servers</li> <li>RADIUS Clients</li> <li>Remote RADIUS Server Groups</li> <li>Policies</li> <li>Connection Request Policies</li> <li>Network Policies</li> <li>Health Policies</li> <li>Network Access Protection<br/>Accounting</li> </ul> | Connecti<br>requests<br>NAP VPI<br>connecti<br>lame<br>dPolicy<br>windows<br>Network connection method<br>Select the type of network access server that sends the connection request to NPS. You can select either the network access server<br>type or Vendor specific. |
| We finished<br>Wired<br>Configuration.                                                                                                    | redPolicy<br>tions - If th<br>tions - If th<br>Port Type                                                                                                    |
| Double-click<br>WiredPolicy<br>under<br>"Connection                                                                                                    | gs - Then                                                                                                    |
| Request Policies"                                                                                                    | ng<br>entication                                                                                                    |
| and roviow apph                                                                                                    |                                                                                                    |
|                                                                                                    |                                                                                                    |
| of the tabs.                                                                                                    |                                                                                                    |
|                                                                                                    | OK Cancel Apply                                                                                                    |

| 😝 Network Policy Server                                                                                                    | WiredPolicy Properties                                                                                                    | × |
|----------------------------------------------------------------------------------------------------|----------------------------------------------------------------------------------------------------|---|
| File Action View Help                                                                                                    | Overview Conditions Settings                                                                                                    |   |
| File       Action       View       Help         Image: Server Server Ser | Overview       Conditions       Settings         Configure the conditions for this network policy.       If conditions match the connection request, NPS uses this policy to authorize the connection request. If conditions do not match the connection request, NPS skips this policy and evaluates other policies, if additional policies are configured.         Condition       Value         Condition       Value         NAS Pot Type       Ethernet         Condition description:       The NAS Pot Type condition specifies the type of media used by the access client, such as analog phone lines, ISDN, tunnels or virtual private networks, IEEE 802.11 wireless, and Ethernet switches. |   |
| Authenticatio                                                                                                    | Add Edit Remove                                                                                                    |   |
|                                                                                                    | OK Cancel Apply                                                                                                    |   |

| 윶 Network Policy Server                                                                                                    | WiredPolicy Properties                                                                                                    |
|----------------------------------------------------------------------------------------------------|----------------------------------------------------------------------------------------------------|
| File       Action       View       Help         Image: Second Second Sec | WiredPolicy Properties       X         Overview       Conditions       Settings         Configure the settings for this network policy.<br>If conditions and constraints match the connection request and the policy grants access, settings are applied.       Settings:         Settings:       Image: Constraints and constraints match the connection request and the policy grants access, settings are applied.         Settings:       Image: Connection Methods         Image: Constraint Connection Request       Override network policy authentication settings         Image: Constraint Connection Request       These authentication settings are used rather than the constraints and authentication settings in network policy. For VPN and 802.1X connections with NAP, you must configure PEAP authentication here.         Image: Connection Request       EAP types are negotiated between NPS and the client in the order in which they are listed.         Image: Connection Request       Move Up         Image: Connection Request       Move Up         Image: Connection Request       Move Up         Image: Connection Request       Move Up         Image: Connection Request       Move Up         Image: Connection Request       Move Down |
| Condition<br>NAS Port Typ<br>Settings - Ther<br>Setting<br>Authenticatio                                                                                                    | RADIUS Attributes     Standard     Add     Edt     Remove     Less secure authentication methods:     Microsoft Encrypted Authentication version 2 (MS-CHAP-v2)     User can change password after it has expired     Microsoft Encrypted Authentication (MS-CHAP)     User can change password after it has expired     Encrypted authentication (CHAP)     Unencrypted authentication (PAP, SPAP)     Allow clients to connect without negotiating an authentication method.                                                                                                    |
|                                                                                                    | OK Cancel Apply                                                                                                    |

| 😣 Network Policy Server                                                                                                    | WiredPolicy Properties                                                                                                    |
|----------------------------------------------------------------------------------------------------|----------------------------------------------------------------------------------------------------|
| File Action View Help                                                                                                    | Overview Conditions Constraints Settings                                                                                                    |
|                                                                                                    | Policy name: WiredPolicy                                                                                                    |
| NPS (Local)  RADIUS Clients and Servers  RADIUS Clients  RADIUS Clients  Remote RADIUS Server Groups  Policies  Connection Request Policies  WiredPolicy | Policy State If enabled, NPS evaluates this policy while performing authorization. If disabled, NPS does not evaluate this policy. IV Policy enabled                                                                                                    |
| Health Policies     Network Access Protection     Accounting                                                                                             | Access Permission<br>If conditions and constraints of the network policy match the connection request, the policy can either grant access or deny<br>access. What is access permission?                                                                                                    |
| Double-click<br>WiredPolicy<br>under "Network                                                                                                    | <ul> <li>Grant access. Grant access if the connection request matches this policy.</li> <li>Deny access. Deny access if the connection request matches this policy.</li> <li>Ignore user account dial-in properties.</li> <li>If the connection request matches the conditions and constraints of this network policy and the policy grants access. perform</li> </ul> |
| Policies" and<br>review each of<br>the tabs.                                                                                                    | authorization with network policy only; do not evaluate the dial-in properties of user accounts         Network connection method         Select the type of network access server that sends the connection request to NPS. You can select either the network access server type or Vendor specific.         Image: Type of network access server:                    |
| Ignore user dial-<br>in properties is<br>correctly set by                                                                                                | Unspecified  Vendor specific:                                                                                                    |
|                                                                                                    | OK Cancel Apply                                                                                                    |

| Network Policy Server                                                                                                    | WiredPolicy Properties                                                                                                    | 2        |
|----------------------------------------------------------------------------------------------------|----------------------------------------------------------------------------------------------------|----------|
| Network Policy Server         File       Action       View       Help         Image: Server Server Server Server Server Server Groups       Image: Server Groups       Image: Server Groups         Image: Server Server Groups       Image: Server Groups       Image: Server Groups         Image: Server Server Groups       Image: Server Groups       Image: Server Groups         Image: Server Server Groups       Image: Server Groups       Image: Server Groups         Image: Server Server Server Groups       Image: Server Groups       Image: Server Groups         Image: Server Server Groups       Image: Server Groups       Image: Server Groups         Image: Server Server Groups       Image: Server Groups       Image: Server Groups         Image: Server Server Server Groups       Image: Server Groups       Image: Server Groups         Image: Server Server Se | WiredPolicy Properties         Overview       Conditions         Configure the conditions for this network policy.         If conditions match the connection request, NPS uses this policy to authorize the connection request, if conditions do not match the connection request, NPS skips this policy and evaluates other policies, if additional policies are configured.         Condition       Value         Condition       Value         MAS Port Type       Ethemet         Windows Groups       VPRODEMO\Domain Users OR VPRODEMO\Domain Computers | <u>×</u> |
| Conditions - H<br>Conditions - H<br>NAS Port T<br>Windows G                                                                                                    | Use Specific groups if you would like authentication restricted only to these groups.                                                                                                    |          |
| Settings - The<br>Setting<br>Authenticati<br>Access Pen                                                                                                    | Condition description:<br>The Windows Groups condition specifies that the connecting user or computer must belong to one of the selected groups.<br>Add Edit Remove<br>OK Cancel                                                                                                    | pply     |

| 👶 Network Policy Server                                                                                                    | WiredPolicy Properties                                                                                                    | × |
|----------------------------------------------------------------------------------------------------|----------------------------------------------------------------------------------------------------|---|
| Network Policy Server         File       Action       View       Help         Image: Server Server Server Server Server Server Groups       Image: Server Groups         Image: Server Server Ser | WiredPolicy Properties         Overview       Conditions       Constraints         Settings       Constraints for this network policy.         if all constraints are not matched by the connection request, network access is denied.         Constraints:         Constraints:         Authentication Methods         Image: Session Timeout         Session Timeout         Called Station ID         Day and time restrictions         NAS Port Type         Add         East Encrypted Authentication wethods:         Microsoft Encrypted Authentication wethods:         Microsoft Encrypted Authentication (MS-CHAP-v2)         Microsoft Encrypted Authentication (MS-CHAP)         Microsoft Encrypted Authentication (MS-CHAP)         Microsoft Encrypted Authentication (MS-CHAP)         Microsoft Encrypted Authentication (MS-CHAP)         Microsoft Encrypted authentication (MS-CHAP)         Microsoft Encrypted Authentication (MS-CHAP)         Microsoft Encrypted Authentication (MS-CHAP)         Microsoft Encrypted Authentication (MS-CHAP)         Microsoft Encrypted Authentication (MS-CHAP)         Microsoft Encrypted Authentication (MS-CHAP)         Microsoft Encrypted Authentication (MS-CHAP)         Microsoft Encrypted authentication (MS-CHAP)         Micro | × |
|                                                                                                    | Allow clients to connect without negotiating an authentication method                                                                                                    |   |
| E File System                                                                                                    | OK Cancel Apply                                                                                                    |   |

| File       Action       View       Help         Image: Policies       Image: Policies       Image: Policies       Image: Policies       Image: Policies       Image: Policies       Authentication Methods       Authentication Methods       Authentication Met                                                                                                    |           |
|----------------------------------------------------------------------------------------------------|-----------|
| Remote RADIUS Server Groups     Remote RADIUS Server Groups     Policies     Connection Request Policies     Authentication Methods     Authentication Methods     Server Relider     Remote Representation Representation Represe |           |
| •••••••••••••••••••••••••••••                                                                                                    | ire<br>Up |
| Configure additional protocols.                                                                                                    | ×         |
| Click Add for<br>additional protocols<br>and "Move Up" &<br>"Move Down" as<br>required<br>User can c<br>Perform maching<br>Click Add for<br>Wicrosoft Encr<br>Duser can c<br>Perform maching<br>Click Add for<br>Microsoft Secured password (EAP-MSCHAP v2)<br>(Microsoft Secured password (EAP-MSCHAP v2)<br>(Microsoft Secured password (EAP-MSCHAP v2)<br>(Microsoft Secured password (EAP-MSCHAP v2)<br>(Microsoft Secured password (EAP-MSCHAP v2)<br>(Microsoft Secured password (EAP-MSCHAP v2)<br>(Microsoft Secured password (EAP-MSCHAP v2)<br>(Microsoft Secured password (EAP-MSCHAP v2)<br>(Microsoft Secured password (EAP-MSCHAP v2)<br>(Microsoft Secured password (EAP-MSCHAP v2)                                                                                                    |           |

| 😔 Network Policy Server                                                                                                    | WiredPolicy Properties                                                                                                    | ×   |
|----------------------------------------------------------------------------------------------------|----------------------------------------------------------------------------------------------------|-----|
| File Action View Help                                                                                                    | Overview Conditions Constraints Settings                                                                                                    |     |
| File       Action       View       Help         Image: Structure       Image: Structure       Image: Structure       Image: Structure         Image: Structure       Image: Structure       Image: Structure       Image: Structure         Image: Structure       Image: Structure       Image: Structure       Image: Structure       Image: Structure         Image: Structure       Image: Structure       I | Overview       Conditions       Constraints       Settings         Configure the constraints for this network policy.       If all constraints are not matched by the connection request, network access is denied.         Constraints:       Constraints         Constraints       Authentication Methods         Icey       Authentication Methods         Icey       Authentication Methods         Icey       Authentication Methods         Icey       Session Timeout         Session Timeout       EAP types are negotiated between NPS and the client in the order in which they are listed.         EAP types:       Microsoft: Protected EAP (PEAP)       Move Up         Microsoft: Smart Card or other certificate       Move Down         Intropy       NAS Port Type       Add       Edit       Remove         Less secure authentication methods:       Microsoft Encrypted Authentication version 2 (MS-CHAP-v2)       Microsoft Encrypted Authentication (MS-CHAP)         Microsoft Encrypted Authentication (MS-CHAP)       Were an change password after it has expired       Microsoft act then cap act the pasterior difference act act and act the pasterior difference act act act act act act act act act act                                                                                                    |     |
| Card or Other<br>Certificate"<br>protocol as<br>shown.                                                                                                    | Then Then Cation Permix Cation Control Cation Control Cation Contr |     |
|                                                                                                    | OK Cancel App                                                                                                    | ity |

| Retwork Policy Server                                                                                                    |                                                                               | WiredPolicy Properties                                                                                                    |                                                                                                    | ×    |
|----------------------------------------------------------------------------------------------------|-------------------------------------------------------------------------------|----------------------------------------------------------------------------------------------------|----------------------------------------------------------------------------------------------------|------|
| File     Action     View     Help       Image: Second Second S | Network<br>network                                                            | Overview         Conditions         Constraints         Settin           Configure the settings for this network polic<br>if conditions and constraints match the con<br>Settings:         Settings           RADIUS Attributes         Settings | gs<br>y.<br>.nection request and the policy grants access, settings are applied.<br>To send additional attributes to RADIUS clients, select a RADIUS standard attribute, and                                                          | _    |
| <ul> <li>Policies</li> <li>Connection Request Policies</li> <li>Network Policies</li> <li>Health Policies</li> <li>Network Access Protection</li> <li>Accounting</li> </ul>                                                                                                    | Policy Name<br>WiredPolicy<br>Connections to<br>Connections to<br>WiredPolicy | Standard  Standard  Vendor Specific  Network Access Protection  NAP Enforcement  Extended State  Routing and Remote Access                                                                                                    | then click Edit. If you do not configure an attribute, it is not sent to RADIUS clients. See your RADIUS client documentation for required attributes.         Attributes:         Name       Value         Framed-Protocol       PPP |      |
| We finished<br>adding the Wired<br>AAA client and<br>we can add our<br>Wireless AAA<br>client as well.                                                                                                    | Conditions - If the Condition NAS Port Typ Windows Grou                       | Multilink and Bandwidth<br>Allocation Protocol (BAP)<br>IP Filters<br>Encryption<br>IP Settings                                                                                                    | Service-Type Framed Add Edit Remove                                                                                                    |      |
|                                                                                                    | Setting<br>Authentication<br>Access Permis                                    |                                                                                                    | OK Cancel App                                                                                                    | oly. |